ドリルパーク(ミライシード)のパスワード変更の仕方

① Y ドリルパークを起動する。

② 学年・組・出席番号・初期パスワードを入力して、ログインする。

③ 画面右上の 📃 をタップする。

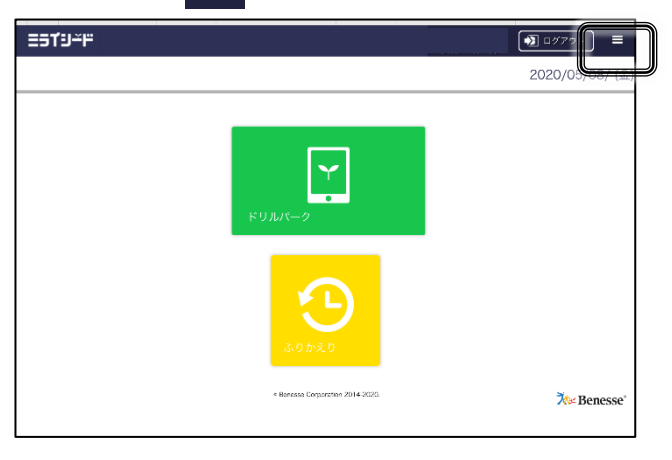

④ 「パスワード変更」をタップする。

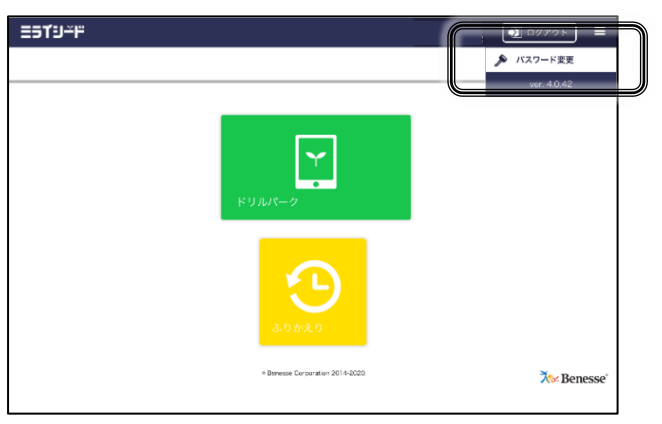

⑤ パスワードの変更をする。

| 🔒 パスワード変更   |                |  |
|-------------|----------------|--|
| パスワードは数字4文字 | ~4文字で入力してください。 |  |
| 今のパスワード     |                |  |
|             |                |  |
| 新しいパスワード    |                |  |
|             |                |  |
|             |                |  |
|             |                |  |
|             | 変更キャンセル        |  |

※新しいパスワードは、メモに残し、絶対に忘れないようにしましょう。
※自分のパスワードは、友達に教えないようにしましょう。